# Kumarking マニュアル

Word 文書に記述した穴埋め形式問題を、Moodle 形式の XML ファイルに変換し ます。XML ファイルを Moodle の小テストのカテゴリーにインポートすることに より、複数の問題を一括して作成することができます。

- 記述式、多肢選択式および数値問題に対応しています。
- Word 文書に貼り付けた画像を自動的に変換します。
- 外部ファイルを利用して、画像,音声およびビデオを挿入することができます。
- Moodleに掲載した際のイメージを擬似的に再現するHTMLファイルも同時に作成することができます。
- 1. Kumarking の起動
  - 1. Kumarking.exe をダブルクリックして起動させます。

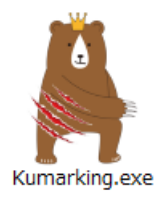

2. 初回のみ、次のダイアログが表示されます。「はい」をクリックしてください。

| Kumarking確認                                            |  |  |  |
|--------------------------------------------------------|--|--|--|
| オプション設定ファイルが存在しません。<br>新規に作成します。<br>よろしいですか。<br>はい いいえ |  |  |  |

3. アプリケーションの画面が表示されます。

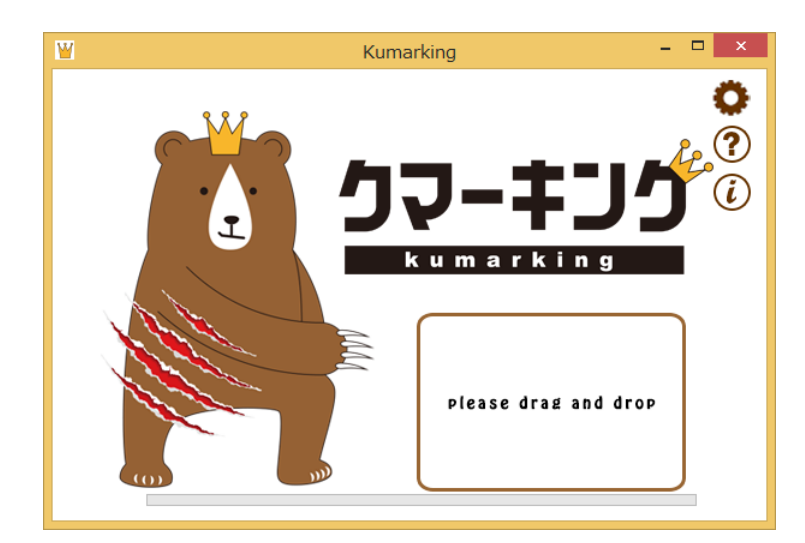

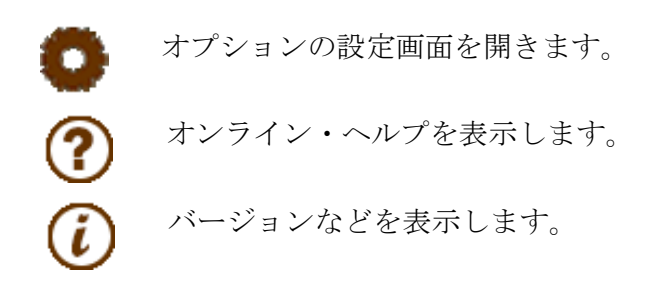

- 2. Word ファイルから XML ファイルへの変換
  - 1. 穴埋め問題を記述した Word ファイルを Kumarking のウィンドウ内にドラッグ& ドロップします。

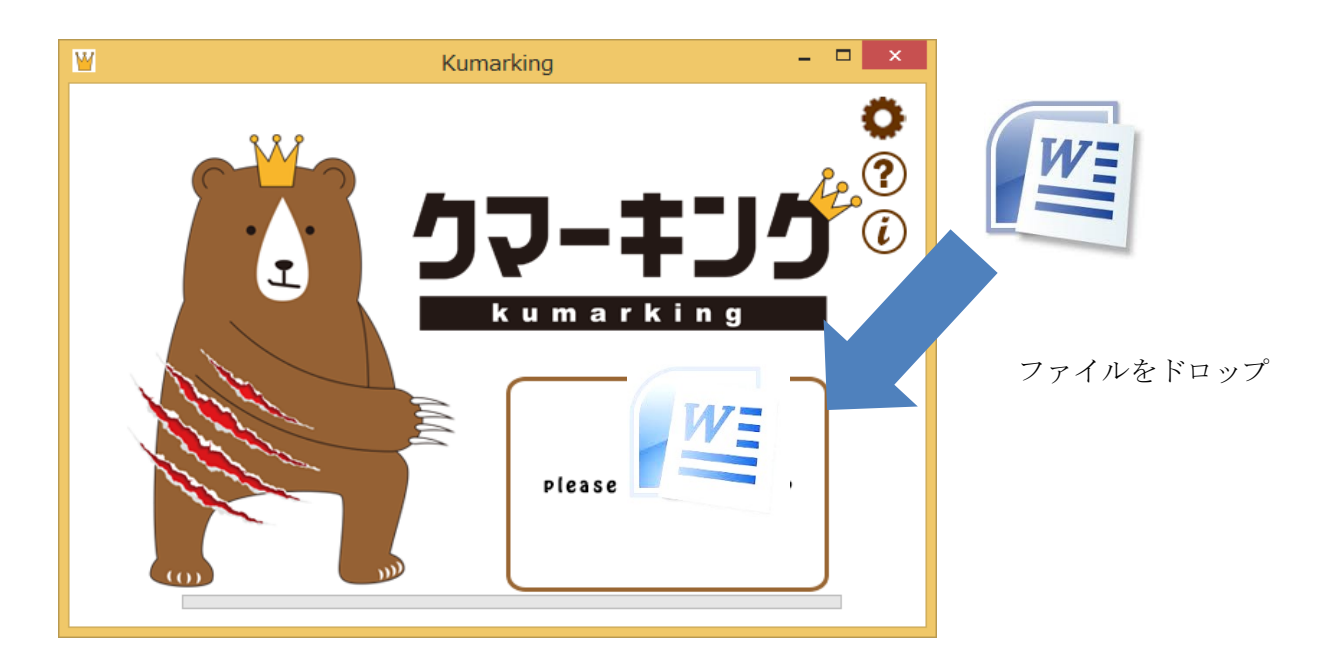

2. Moodle の小テストのカテゴリーにアップロードできる XML ファイルが作成され,元のファイルと同じ場所に保存されます。

# 2-1 作成元ファイルと作成されるファイル

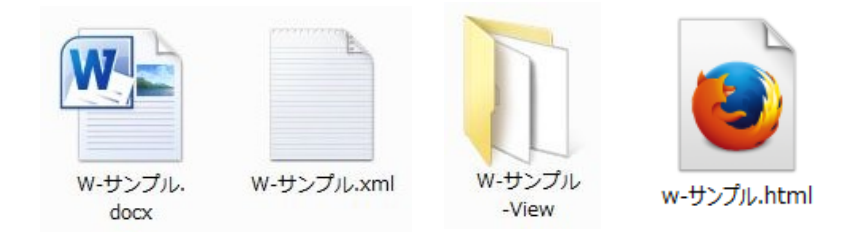

w-サンプル.docx: 穴埋め問題を記述した Word ファイル
 w-サンプル.xml: Moodle XML 形式ファイル,
 w-サンプル-View: ビューアー表示用のファイルを含むフォルダ
 w-サンプル.html: ビューアー表示用ファイル

# 2-2 オプション設定情報の表示とオプションの指定

変換時の条件などを指定することができます。各項目の詳細については,**5**. を参照 してください。

| 情報                                                                                | 冬田灌炉子                                                         | 小ニフトの証点とペールティ                                                      |
|-----------------------------------------------------------------------------------|---------------------------------------------------------------|--------------------------------------------------------------------|
| 選択肢リスト<br>選択肢リストを作成して下部に表示する                                                      | <ul> <li>選択肢の表示順</li> <li>● シャッフルする</li> <li>○ 記載順</li> </ul> | デフォルト評点 1                                                          |
| <ul> <li>○ 表形式</li> <li>○ テキスト</li> <li>● 表示しない</li> <li>○ 課択時して トの表示順</li> </ul> |                                                               | ペナルティ 33.33333% ~                                                  |
| ◎ 文字コード順 ○ シャッフル                                                                  | <ul> <li>ラジオボタン(縦)</li> <li>ラジオボタン(縦)</li> </ul>              | XMLファイルの保存                                                         |
| 選択肢リストの表形式の設定                                                                     | <ul> <li>不正解の場合</li> <li>● 減点しない</li> <li>○ 減点する</li> </ul>   | ■隊ファイルの抹存かす。<br>○ JPG ● PNG                                        |
| 列数 4 ~<br>列幅                                                                      | - 正解に対する配点方法                                                  | JPEG画質レベル 90 V                                                     |
| <ul> <li>● 可変</li> <li>○ 固定</li> <li>50 p x</li> </ul>                            | ○ 設問ごと ○ すべて正解の場合のみ                                           | HTMLファイルの作成                                                        |
| 野線<br>○ 格子 ○ 外枠 ◎ なし                                                              | ダミーリストの区切り文字<br>区切り文字                                         | <ul> <li>              ・作成する             ・             ・</li></ul> |
| 文字列の配置<br>④ 左揃え 〇 中央揃え 〇 右揃え                                                      | 表タグ<br>罫線の種類 な し ~                                            | Webブラウザーの起動<br>④ 起動する 〇 起動しない                                      |
| 選択肢リストのテキスト表示の際の区切り文字<br>区切り文字   ✓                                                | 表をインテント<br>〇 する                                               | Word文書への逆変換<br>多肢道択問題の記述形式<br>回 酒田均定 ○ 酒田均定                        |
| 大文字・小文字の区別(英字)<br>○ 区別する ● 区別しない                                                  | フォントスタイル<br>〇 有効   ● 無効                                       |                                                                    |
| 初期値に戻す                                                                            |                                                               | ок <i>キャン</i> セル                                                   |

# 2-3 HTML ビューアー機能による閲覧画面

小テストの問題を Moodle に掲載した状態を疑似的に再現するビューアー機能で、変換結果を確認することができます。

| Moodle 2 小テスト問題一括変換ツール                                       |                       |                                                                                                    |  |
|--------------------------------------------------------------|-----------------------|----------------------------------------------------------------------------------------------------|--|
| <b>小テストナビゲーション</b> 1 2 3 4 5 6 7 8<br>フィードバック等の表示<br>表示する 障す | <b>問題1</b><br>最大評点 10 | <ul> <li>問題名: 問題1<br/>次の空欄を埋めなさい。</li> <li>KgflJ, 工学系 ♥ 単位です。500Kgfを SI ♥ 単位に換算すると、</li> <li>重力加速度 (9.81m/s<sup>2</sup>)を 無じた 値で 4905 Nとなる</li> <li>設問4</li> <li>正答2 かけ算した 配点 100</li> <li>正答3 かけた 配点 100</li> <li>設問5</li> <li>正答1 4905 許容範囲 0</li> <li>正答2 4905 許容範囲 5 配点 50</li> <li>全体に対するフィードバック: KgflJ工学系の単位、SI単位(は国際計量単位系<br/>に係る計量単位です。500Kgfの)質量(は500Kgf×9.821/9.81(gc/g) =500Kgであ<br/>る。ゆえに500Kg×9.81m/s<sup>2</sup>=4905Nとなる。gc=9.81(は、重力換算係数、g(よ、そ)</li> </ul> |  |
|                                                              | の地点の重力加速度をいう。         |                                                                                                    |  |

# 3. Word で穴埋め問題を記述する際の書式

行頭の空白,タブは取り除いて処理します。 制御記号は英数モード(半角)で入力してください。 行頭に // のある行はコメント行となります。

※ 以下で用いる「行」は、通常は「段落」と呼ばれる「改行までのテキスト」を指し ます。

# 3-1 問題の記述

行頭に「問題」がある行以降を問題とみなします。

# 3-2 問題名の記述

問題の開始行の「**問題**」キーワードを含む行全体または「問題」以降の部分を問題名と します。問題名はそれぞれ異なるものにしてください。

# 3-3 問題文

問題名の次の行から、次の「問題」が出現するまでを問題文とみなします。 コメントおよび末尾の空白行は無視されます。

#### 3-4 問題形式

穴埋め形式の記述式、多肢選択式および数値式問題に対応しています。

# 3-5 記述式問題の記述

空欄の指定と正答

黄色の蛍光ペンの文字飾りを施した部分を空欄とし,当該箇所の内容を正答と します。

例) 各測定値と平均値との差の2乗和を平方和という.

#### 2. 複数の正答の指定

正答を2つ以上設定する場合は、「|」で区切って語を並べます。

例) Kgf 単位を N 単位に換算するには,重力加速度を乗じる | かける。

# 3. 100%以外の配点指定

正答が2つ以上ある場合に、100%以外の配点を指定する際は %割合% のように 記述します。

- 例) 白川郷・五箇山の合掌造り集落 | %50% 合掌造り集落
- 4. 個別フィードバック

#以降にフィードバックを記述します

#### 5. 誤答

正答以外を \* で指定します。

- 例) <br />
  平方和#正解です | \*#間違っています
- 6. 英文字の大文字・小文字の区別

英文字の大文字・小文字の区別を行うかどうかはオプション設定で指定します。

#### 7. 選択肢の候補リストの自動作成とリスト表示

選択肢の候補リストを自動的に作成して、問題下部に表示するか否かは、オプション設定で指定します。

選択肢の候補リストは、すべての正答を合わせたリストにダミーリストを合わせ たリストとなります。

リストの表示順序は、オプション設定で指定します。(シャッフルまたは文字コ ード順) 選択肢リストは表形式で出力することもできます。

#### 8. ダミーリストの追加

選択肢の候補リストを作成する際に,解答の難易度を高めるために、すべての正 答を合わせたリストにダミーリストを追加することができます。 追加リストは,行頭に「++」がある行に記載された内容となります。

例) That is the building where my brother lived for 12 years when she studied abroad.

++ what, when, which

※ 作成される選択肢の候補リスト:where, what, when, which

# 3-6 多肢選択式問題の記述

選択肢の指定

ピンクの蛍光ペンの文字飾りを施した部分が選択肢となります。

#### 2. 選択肢リストの自動収集

問題内の単一の選択肢を合わせたリストを選択肢のリストとします。

例) センサにより得られた信号波形をコンピュータによって処理する場合、ア ナログ信号として得られた出力をデジタル信号に変換する必要がある。この 信号変換の際、サンプリング間隔が短ければそれだけ時間軸が細分化され、 波型の近似がよくなる。

問題名: 問題1 次の文章の空欄に最も適する語を選びなさい。 センサにより得られた信号波形をコンビュータによって処理する場合, アナログ ↓ 信号として得られた出力を「デジタル ↓ 信号に変換する必 アナログ ↓ 号変換の際, サンプリング間隔 ↓ が短ければそれだけ時間軸が サンプリング間隔 ↓

# 3. 選択肢での項目を指定(選択肢要素の指定)

空欄部の選択肢が「|」で区切られている場合,すべての要素を合わせたリスト を選択肢リストとします。最初の選択肢が正答となります。

例 標準偏差が未知の母集団から得られたデータによって求められた平均値に
 差があるか否かを調べたいときに用いる分布は、t分布 | F 分布 | 二項分布
 ポアソン分布である。

| 問題名: 問題3             |                              |
|----------------------|------------------------------|
| 次の文章の空欄に最も適する語を選びなさし | ۱.                           |
| 標準偏差が未知の母集団から得られたデー  | タによって求められた平均値に差が             |
| あるか否かを調べたいときに用いる分布は, | <del>1分布</del> である。<br>1分布 な |
|                      | F分布<br>二項分布<br>ポアソン分布        |

4. ダミーリストの追加

選択肢の候補リストを作成する際に、すべての正答を合わせたリストにダミーリ ストを追加することができます。

追加リストは、行頭に「++」がある行に記載された内容となります。

例)標準偏差が未知の母集団から得られたデータによって求められた平均値に差 があるか否かを調べたいときに用いる分布は、t分布 | F 分布 | 二項分布 である。

++ ポアソン分布

| 問題名: 問題3             |                                       |
|----------------------|---------------------------------------|
| 次の文章の空欄に最も適する語を選びなさい | ۱.                                    |
| 標準偏差が未知の母集団から得られたデータ | タによって求められた平均値に差が                      |
| あるか否かを調べたいときに用いる分布は, | t分布 である。                              |
|                      | t分布 M                                 |
|                      | F分布<br>一方公子                           |
|                      |                                       |
|                      | <u>ビア市 へ</u><br>F分布<br>二項分布<br>ポアンパカー |

5. 選択肢リストの表示形式は、上で示した「プルダウンメニュー」の他に「ラジオ ボタン(縦)」、「ラジオボタン(横)」のいずれかを指定できます。

問題名:問題2 キーウィ・フルーツの名前の由来となっている鳥はどれか。

問題名:問題3 キーウィ・フルーツの名前の由来となっている鳥はどれか。

●キーウィ ○ベリカン ○ベンギン ○アルバトロス

6. 不正解の場合に減点を行う設定も可能です。「不正解の場合に減点する」を選択した時は、さらに「正解に対する配点方法」を指定します。

# 3-7 数値式問題の記述

#### 空欄の指定

水色の蛍光ペンの文字飾りを施した部分を空欄とし,当該箇所の内容を正答とす る。

例)工学系単位での 500Kgf を SI 単位に換算すると, 4905N となる

#### 2. 複数の正答の指定と許容範囲

100%以外の配点を指定する際は %割合%のように記述します。許容範囲がある場合は,正答の後に「:」と許容値を記述します。

例) 工学系単位での 500Kgf を SI 単位に換算すると, 4905:0 % 4905:5 N となる

# 3-8 個別フィードバックの記述

蛍光ペンの文字飾りを施した部分で正答または選択肢の後に,「#」に続けて個別フ ィードバックを記述します。

例)

記述式:各測定値と平均値との差の2乗和を平方和#各測定値から算術平均値 を引いた値の2乗の和という.

数値式: 24.5:0#正解です | %50%24.5:0.1#数値の丸め方

# 3-9 全般に対するフィードバックの記述

全般に関するフィードバックの記述は、問題文の後に、行頭の[[ と ]]でくくって記述します。

例)[[

Kgf は工学系の単位で SI 単位は国際計量単位系に係る計量単位です。 500Kgf の質量は 500Kgf×9.821/9.81 (gc/g) =500Kg である。ゆえに 500Kg ×9.81m/s<sup>2</sup>=4905N となる。g<sub>c</sub>=9.81 で重力換算係数,g はその地点の重力加 速度をいう。

]]

# 4. マルチメディアを利用したデータの作成

#### 4-1 貼り付け画像の利用

問題文と全般に対するフィードバックに画像を挿入することが可能です。 図は,独立した行(段落)に挿入し,文字列の折り返し設定は「**行内**」としてくだ さい。(「行内」以外の折り返し設定の図は無視されます。)

ただし、図形(テキストボックスを含む)とワードアートは利用できません。

また、1行内に複数の図を貼りこむことはできません。(複数の画像はキャプチャす るなどして、一つの画像として貼り付けてください。)

例)

#### 問題2

次のそれぞれの化合物の日本語名を空欄に記入しなさい。

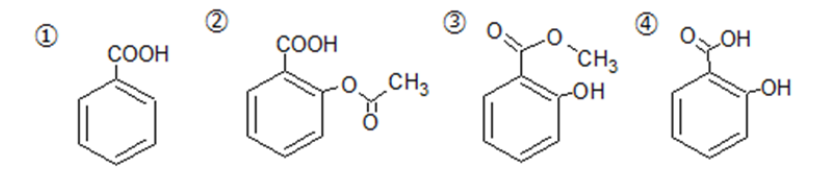

- 1. 安息香酸は,清涼飲料等の保存料として添加されている他②の原料となります。
- 2. アセチルサリチル酸は、消炎・解熱・鎮痛剤として用いられる。
- 3. <mark>サリチル酸メチル</mark>は,高濃度では貼付剤として,関節痛・筋肉痛などのケアに 用いられる。
- 4. <mark>サリチル酸</mark>とメタノールから化合物③が合成できる

変換結果を HTML ビューアー機能で表示した例を示します。

| 同語 6                          | 空欄に化合物名を日本語または英語で答えなさい。                       |  |  |
|-------------------------------|-----------------------------------------------|--|--|
| 未解答<br>最大評点 4.00<br>ぞ 内論にフラグ付 | © соон © соон © о о сн <sub>3</sub> © о он он |  |  |
| ◎ 四勝を編集する                     |                                               |  |  |
|                               | ① は,清涼飲料等の保存料として添加されているほか②の原料です。              |  |  |
|                               | ② し は、消炎・解熱・鎮痛剤として用いられる。                      |  |  |
|                               | ③ は、高濃度では貼付剤として、関節痛・筋肉痛などのケアに用いられる。           |  |  |
|                               | @ とメタノールの合成で化合物③が合成できる                        |  |  |
|                               | 選択肢リスト: アセチルサリチル酸、サリチル酸、サリチル酸メチル、アセチルサリチル酸    |  |  |

#### 4-2 画像, 音声および動画の挿入

問題文と全般に対するフィードバックに、画像、音声およびビデオを挿入すること ができます。

{{ }}タグの中にファイル名と ALT 情報を記入して,メディアファイルの挿入箇所 を指定します。

ALT 情報は省略可能です。ファイル名と ALT 情報の間には空白を入れてください。

例)

画像ファイル: {{benzoic\_acid.png "画像"}} 音声ファイル: {{ hy26.mp3 "音声"}} ビデオファイル: {{waterfall.mp4 "ビデオ"}} YouTube : {{ djw7oZXe8zs "YouTube"}}

メディアファイルの種類は、拡張子によって自動的に判断されます。 メディアファイルは、通常はWordファイルと同じフォルダ内に置きます。 下の階層に置く場合は、フォルダ名の後に¥を付けて指定します。

例) {{movie¥waterfall.mp4 "ビデオ"}}

音声を使用した問題の変換結果を HTML ビューアー機能で表示した例を示します。

| <b>問題 7</b><br>未解答     | 上の句を聞いて,下の | 句を答えなさい。<br>・ |
|------------------------|------------|---------------|
| 最大評点 1.00<br>V 問題にフラグ付 | 下の句        | ~             |
| けする                    |            |               |

動画を使用した問題の変換結果を HTML ビューアー機能で表示した例を示します。

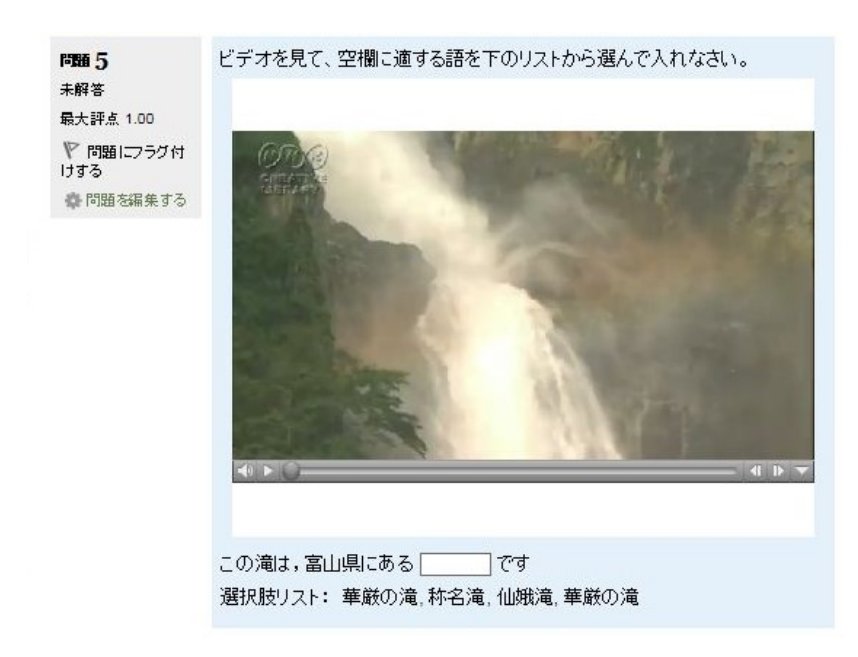

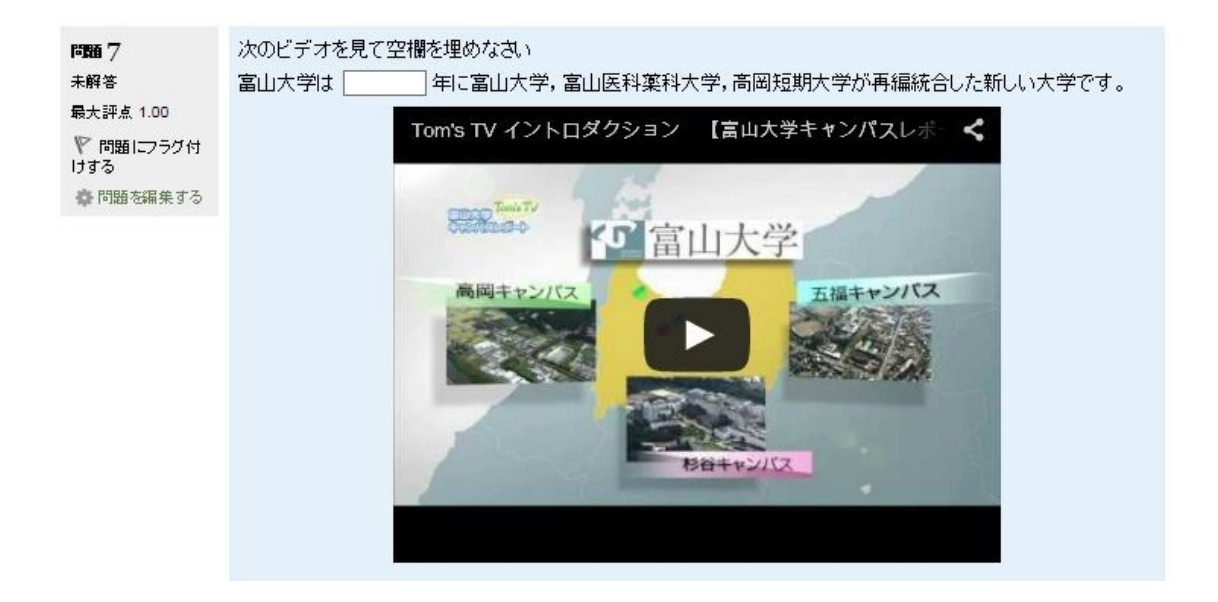

# 5. オプションの設定

| 設定情報                                                   |                                                                                             |                                                                 |
|--------------------------------------------------------|---------------------------------------------------------------------------------------------|-----------------------------------------------------------------|
| 記述式<br>選択肢リスト<br>選択肢リストを作成して下部に表示する                    | 多肢違択式<br>選択肢の表示順<br>④ シャッフルする 〇 記載順                                                         | 小テストの評点とペナルティ       ①     テフォルト評点     1                         |
|                                                        | <ul> <li>選択肢の表示形式</li> <li>③ プルダウンメニュー</li> <li>○ ラジオボタン(縦)</li> <li>○ ラジオボタン(横)</li> </ul> | 2 ペナルティ 33.33333% 、 XMLファイルの保存                                  |
| <ul> <li></li></ul>                                    | 不正解の場合<br>● 減点しない ○ 減点する<br>正解に対する配点方法                                                      | ■像ファイルの保存形式<br>○ JPG ● PNG<br>JPEG画質レベル 90 ↓                    |
| ⑦ 可変 ○ 固定 50 p x                                       | ○ 設問ごと ○ すべて正解の場合のみ                                                                         | HTMLファイルの作成<br>15) ● 作成する ○ 作成しない                               |
| <sup>11766</sup><br>○ 格子 ○ 外枠 ④ なし                     |                                                                                             | フィードバック等を隠した状態で表示する<br>16 ◎ 隠す ○ 隠さない                           |
| <ul> <li>又子列の配置</li> <li>● 左揃え ○ 中央揃え ○ 右揃え</li> </ul> | 12<br>素タグ<br>罫線の種類 なし ~                                                                     | Webブラウザーの起動<br>17  ④ 起動する 〇 起動しない                               |
| ・         ・         ・                                  | 表をインデント<br>〇 する  ● しない                                                                      | Word文書への逆変換           多肤選択問題の記述形式           12           ● 項目指定 |
| ⑦ 大文字・小文字の区別(英字) ○ 区別する ● 区別しない                        | 13 フォントスタイル<br>○ 有効 <ul><li>● 無効</li></ul>                                                  |                                                                 |
| 初期値に戻す                                                 |                                                                                             | OK キャンセル                                                        |

## 1. デフォルト評点

各設問に対する最大評点のデフォルト値を設定します。

# 2. ペナルティ

ペナルティの値を選択して入力します。 ペナルティは、学生が不正解の後に再度解答する場合の問題評点の減点の割合を 示します。

3. 選択肢リストを作成して下部に表示する

記述式の場合、問題の下部に選択肢リストを追加するか否かを指定します。

- 選択肢リストの表示順
   問題の下部に選択肢リストを追加する場合,選択肢リストの並び順(文字コード 順,ランダム)を指定します。
- 5. 選択肢リストの表形式の設定 問題の下部に表形式で選択肢リストを追加する場合の書式を指定します。
- 選択肢リストのテキスト表示の際の区切り文字
   問題の下部にテキスト形式で選択肢リストを追加する場合の区切り文字を指定 します。
- 大文字・小文字の区別(英字)
   記述式で、英字の解答を採点する場合に、大文字・小文字を区別するか否かを 指定します。
- 8. **多肢選択式での選択肢の表示順** 選択肢リストをランダムに並べるか記載順に表示するかを指定します。

#### 9. 選択肢リストの表示形式

選択肢リストの表示形式を、「プルダウンメニュー」、「ラジオボタン(縦)」、「ラジ オボタン(横)」 から指定できます。

10. 不正解の場合に減点する

受験者が誤答の選択肢を選んで解答した場合に減点することができます。 「正解に対する配点方法」は、「設問ごと」または「すべて正解の場合のみ」を選 択することができます。

#### 11. ダミーリストの区切り文字

ダミーリストを記述する際に使用する区切り文字を選択することができます。

12. 表タグ

Word 文書に挿入した簡単な表を、HTML の table タグと CSS を利用して疑似的 に再現することができます。(複雑な表には対応していません) 13. フォントスタイルの変換

文字飾りの変換を有効にするか否かを指定します。 対応している文字飾りは、下付き、上付き、斜体、太字、下線、取り消し線、文 字の色のみです。文字の色として、「標準の色」または「その他の色」ではなく 「テーマの色」を使用する場合は、デフォルトのテーマと配色を利用している場 合にのみ対応しています。その他のテーマと配色を利用している場合は、色が正 しく再現されません。

問題名と空欄部については、フォントスタイルは無視されます。

14. 画像ファイルの保存形式

Word に貼り付けた画像を画像ファイルに変換する際の形式を JPEG または PNG から選択します。JPEG の場合は画質を指定します。

15. HTML ファイルの作成

変換終了後に、小テストの問題を Moodle に掲載した状態を疑似的に再現して表示するための HTML ファイルを同時に作成するかしないかを指定します。

#### 16. フィードバックを隠した状態で表示する

HTML ファイルを作成する際,初期状態ではフィードバックや2番目以降の正 答などを隠すか否かを指定します。

- 17. Web **ブラウザーの起動** 変換終了後に Web ブラウザーを起動して,作成した HTML ファイルを表示す るか否かを指定します。
- 18. Word 文書への逆変換の際の多肢選択式問題の記述形式

XML ファイルから Kumarking 形式の Word 文書に逆変換する際に、多肢選択 式問題を記述する形式を指定します。項目指定か自動収集のいずれかを選択し ます。

- 19. 「問題」キーワードを削除する
  - する : 問題の開始行の「問題」以降のテキストを問題名とします(デフォルト)
- ※「初期値に戻す」をクリックすると、すべてのオプションの設定を初期状態に戻すこ とができます。

#### 6. 注意事項

Kumarking による Word ファイルの変換を行う際、開かれている Word ファイルがあると,自動的に閉じられるので注意してください。

Kumarking 1.1.2 - 穴埋め問題変換ツール

配布元 Eduplay Co. Ltd.

本プログラムの機能は、富山大学総合情報基盤センターが公開・配布している 「穴埋め問題変換ツール」と同一です。

本プログラムの使用に際し、配布元が対価を求めることはありません。 配布元による許可なしに本プログラムを再配布することを禁じます。

Copyright © 2015-2020 Rubia Lab